# 國立臺北護理健康大學 ePage教育訓練及ODF文件規範說明

#### 主辦單位:電子計算機中心 講師:林建羽

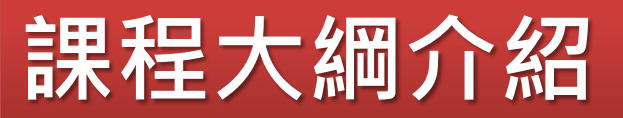

# ● 內容管理:主選單

- 文檔系統:檔案存放
- 模組管理:
  - 公告模組:公佈欄
  - 連結模組:網站連結
  - 頁籤模組:多組頁面合併
  - 表單模組:報名活動

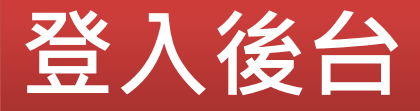

#### 後台管理網址:

#### https://XXXX.ntunhs.edu.tw/admin

| SchoolPAD & M                                                                 |                         |
|-------------------------------------------------------------------------------|-------------------------|
| <ul> <li>● 開於我們</li> <li>● 開始和建業</li> <li>● 創始和建業</li> <li>● 創始和建業</li> </ul> | 請輸入登入帳號和密碼              |
| 0                                                                             | Page                    |
| HeimaVista Inc.                                                               | 客服信箱:vip@heimavista.com |

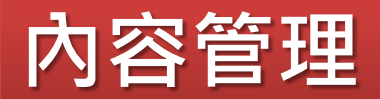

- 具備主選單功能
- 有下拉式選單功能(建議不超過三層)

#### 建立分類層級方式:

『上級分類』選取後 → 輸入『分類名稱』,完成後點選『儲存』

|                                       | English 編輯分類 - 中 | 心簡介               |         |
|---------------------------------------|------------------|-------------------|---------|
| 所有資訊                                  | 儲存               | 儲存並返回 另存          | 取消      |
| ■ □ 開於電具 □ □ 中心簡介                     | 基本資料             | 樣式設定 頁面佈局 分類圖檔 明紙 | 11佈局 手機 |
| 中心位置                                  | 上級分類:            | 關於電算    ▼         |         |
| ····································· | *分類名稱:           | 中心簡介              |         |
| 校園網路<br>                              | 連結網址:            |                   |         |

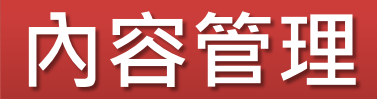

#### 分類清單及下級資訊用途

| 是否在分類清單中顯示:     | ● 是 ◎ 否   | 分類頁面顯示下級分類: | ● 是 ◎ 否    |
|-----------------|-----------|-------------|------------|
| 是否在分類清單中顯示下級資訊: | ● 是 ● 否   | 分類頁面顯示下級資訊: | ● 是 ○ 否    |
| 資料有效否:          | ● 有效 ● 無效 | RSS顯示筆數:    | 0 0為不啓用RSS |

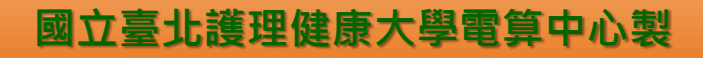

## 內容管理 – 新增資訊 – HTML編輯

🗐 原始碼

|                      | 新增資訊                                                     |                                           |                      |
|----------------------|----------------------------------------------------------|-------------------------------------------|----------------------|
|                      | 新增並返回                                                    | 新增取消                                      |                      |
|                      | 基本資料 資訊圖                                                 | 檔 頁面佈局 屬性 發佈資訊 附件 圖形特效 影片 Google地圖 行事曆發佈  |                      |
|                      | *資訊名稱:                                                   |                                           |                      |
|                      | 連結網址:                                                    | (http://) 選擇連結                            |                      |
|                      | 詳細說明 簡單說                                                 | 所 人                                       |                      |
|                      | <ul> <li>● 純文字</li> <li>● H</li> <li>註明:在比編輯的</li> </ul> | TML HTML編輯/預覽<br>tml語法可能與網站前臺顯示有差異 >>more |                      |
|                      |                                                          |                                           |                      |
| CKEdi                | tor編輯著                                                   |                                           |                      |
| 原始碼 📘 🗌              |                                                          |                                           | He X₂ X <sup>2</sup> |
| ↓<br>/ <u>≻</u> +/ → |                                                          |                                           |                      |
| 储仔                   |                                                          | 。<br>[]<br>[]<br>[]                       | ]閉視窗<br>不儲存)         |

## 內容管理 – 新增資訊 – 上傳附件

#### 此附件上傳可免將檔案放置文檔系統中

#### 新增資訊 新增 新增並返回 取消 附件 發佈資訊 基本資料 資訊圖檔 頁面佈局 屬性 圖形特效 所有附件 完成附件上完後畫面(參考) 你尚未上傳附件 上傳附件 首百 上傳附件: 選擇檔案 未選擇任何檔案 獎學金會議會議記錄 附件說明: ◉ 純文字 ─ HTML Atebe 1051校內獎學金臨時會會議紀錄.pdf 143.89KByte 下載附件 1042校內踐學金會議紀錄.pdf 249.78KByte 下載附件 1041校內獎學金會議紀錄.pdf 201.89KByte 下載附件 1032校內獎學金會議紀錄.pdf 100.64KByte 下載附件 🔁 上傳更多附件 1031校內獎學金會議紀錄.pdf 234.04KByte 下載附件

## 中英文介面管理

#### 相關法規 – 中文介面

| <ul> <li>□ 新增分類</li> <li>■ 動整理</li> </ul> | 儲存                                                                                                    | 儲存並返回 另存 取消 繁體 English                                                                                                    |
|-------------------------------------------|----------------------------------------------------------------------------------------------------|----------------------------------------------------------------------------------------------------|
| 繁體 English                                | 基本資料 樣式語                                                                                                    |                                                                                                    |
| 🗐 所有資訊                                    | 上級分類:                                                                                                    | [第一級]                                                                                                    |
|                                           | *分類名稱:                                                                                                    | 相關法規                                                                                                    |
|                                           | 連結網址:                                                                                                    | (http://) 選擇連結                                                                                                    |
| 🖃 🗁 服務團隊                                  | 新視窗開啟:                                                                                                    | ◎是 ●否                                                                                                    |
| ──」 組織架構                                  | 分類編號:                                                                                                    | (匯入及系統串接時使用,只允許字母、數字和下劃線)                                                                                                    |
|                                           | 詳細說明 簡單語                                                                                                    | <u>角明</u> 備 註                                                                                                    |
| 」系統設計組備份待用                                | <ul> <li>○ 純文字</li> <li>● I</li> <li>● 純文字</li> <li>● I</li> <li>● 純文字</li> </ul>                                                                                                    | HTML HTML編輯/預覽 當進入分類頁面時、顯示此詳細說明                                                                                                    |
|                                           |                                                                                                    | border="0" cellpadding="0" cellspacing="0" height="211" summary="My Summary" width="450">                                                                                               |
|                                           | <strong><sp<br>hter.png" /&gt;<font< th=""><th>an style="font-size:14px;"&gt;<span style="font-family:微軟正黑體:"><img #0000ff"="" alt="" src="/ezfiles/5/1005/img/51/highlig&lt;br&gt;color="/> :<font color="#003300">教學資訊組 </font></span></th></font<></sp<br></strong> | an style="font-size:14px;"> <span style="font-family:微軟正黑體:"><img #0000ff"="" alt="" src="/ezfiles/5/1005/img/51/highlig&lt;br&gt;color="/> :<font color="#003300">教學資訊組 </font></span> |

#### 相關法規 - 英文介面

|                   | 編輯分類 - 相關法規                                                                      |  |
|-------------------|----------------------------------------------------------------------------------|--|
| □ 新增分類 ■ ■ 更改排序   | Save Save & Return Save As Cancel                                                |  |
| 繁體   English      | Basic Style Page Layout Image Detail Layout mobile                               |  |
| 📕 All Information | Parent Category : [First level]                                                  |  |
| 😑 🗁 About Us      | *Name: Regulation                                                                |  |
| 中心沿革              | Link Url : [] ( http://) Select link                                             |  |
| Regulation        | New Window : O Yes O No                                                          |  |
|                   | ory Code : (Use for API only, only letters, numbers and underscores are allowed) |  |
|                   |                                                                                  |  |

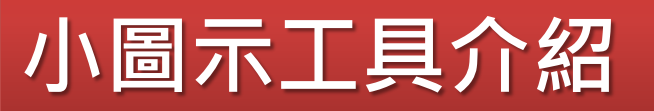

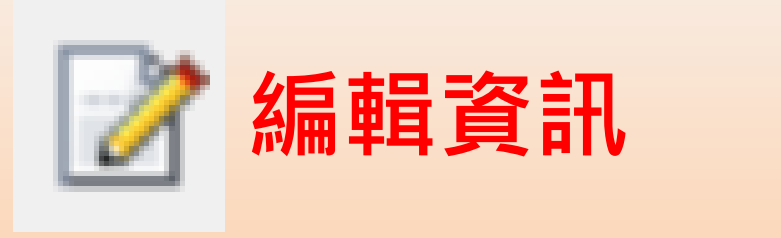

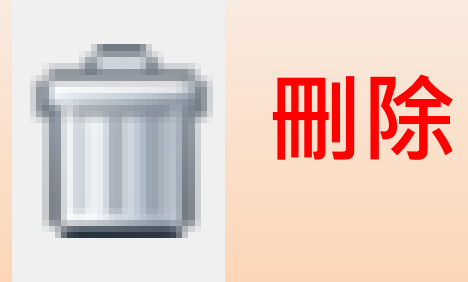

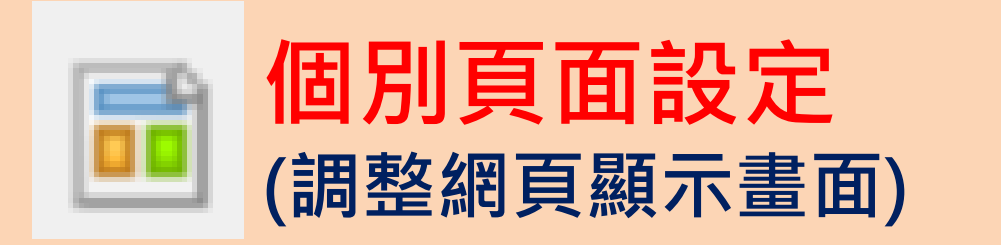

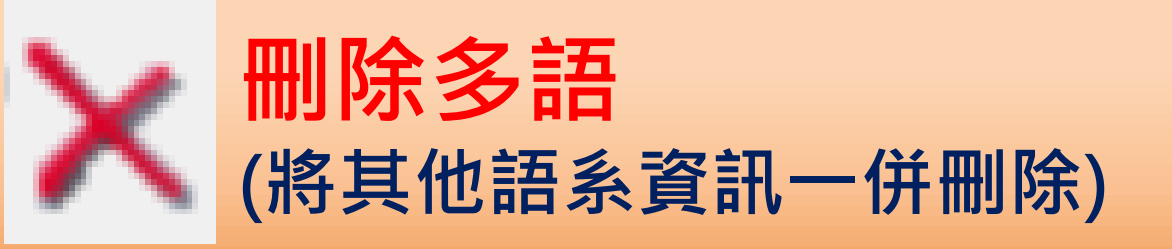

## 個別頁面設定

## • 個別頁面設定使用在每個頁面想要呈現的模組資訊內容

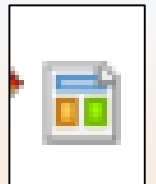

| □ □ □ □ □ □ □ □ □ □ □ □ □ □ □ □ □ □ □   | 個別頁面設定                                                    |      |               | 狄百版: V2.4    | .105 世有成平   |
|-----------------------------------------|-----------------------------------------------------------|------|---------------|--------------|-------------|
|                                         |                                                           |      |               |              |             |
| → 新増公告模组 🤣 重新整理                         | 所有資訊                                                      |      | 9、開始          | 鍵字           | 查詢 進階       |
| 繁體   Eng#tSh<br>所有資訊<br>電算中心公佈欄 2 画 □ ★ | 🔁 新增資訊 💼 刪除 🗙 刪除多語 🔓 加入模組 ▼ 🕼 加入分類 ▼ 🔓 發佈到總網 ▼ 📀 重新整理     |      |               |              | 繁體   Englis |
| 校園網頁管理 網百管理 公告                          | ◎ 資訊名稱                                                    | 點選次書 | 散 發佈日期 马      | 到期日期 頁面      | 操作          |
| 資訊網路組                                   | □ 【停機公告】北護大全球資訊網於108/01/21(一)下午4:00至5:00,進行停機維護,造成不便敬請見諒。 | 61   | 2019-01-14 20 | 099-12-31 預設 | 🛛 🖬 🕤 í     |
| 系統設計組<br>教學資訊組                          | □ 【電子計算機中心新版網頁啟用公告】 🕑                                     | 243  | 2018-12-27 20 | 099-12-31 預設 | 2 🖬 👘 (     |

| 《 首頁 🖕 公告模组 🗵 💼 個別頁面設定 🗵                         |                   |
|--------------------------------------------------|-------------------|
| ■ 儲存 ■ 頁面佈局 ● 様式設定 ● 横組列表<br>● 載整理               | Steel Eng         |
| 電算中心公佈欄 頁面設定 (使用預設)面)                            |                   |
|                                                  | 編輯 ▲              |
| 介電算中心首頁 &網站導覽 ☆English 介拉首頁                      | <u>^</u>          |
| webmail Google (] Office 365                     |                   |
|                                                  | 頁首連結設定            |
|                                                  | ×                 |
| 資訊陳列模組                                           |                   |
|                                                  |                   |
| 頁面底部設定: DEFAULT ♥ ●新増頁面底部                        | [設定此底部為所有頁面底部] 編輯 |
| Copyright© 國立臺北護理健康大學 電子計算機中心 版權所有   <u>電子信箱</u> |                   |
| 3:頁面底部                                           |                   |
|                                                  |                   |

## 內容管理 - 分類資訊呈現

#### 範例:

#### 內容管理新增 → 電腦諮詢委員會

**資訊名稱** → 新增『設置要點』、『名單』、『會議紀錄』三筆資訊 **呈現方式** → 『頁面佈局』設定

|                                     | □ 資訊名稱                                            |                     |
|-------------------------------------|---------------------------------------------------|---------------------|
| 」 組織架構                              | · 索教会机型西毗                                         |                     |
|                                     |                                                   |                     |
|                                     | 🔲 電脳會名單 🖉                                         |                     |
|                                     | □ 雷訟會會議紀錄 🧧                                       |                     |
|                                     |                                                   |                     |
|                                     | 编辑分類 - 電腦諮詢委員會                                    |                     |
|                                     |                                                   |                     |
|                                     | 儲存 儲存並返回 另存 目                                     |                     |
|                                     |                                                   |                     |
|                                     | 基本資料 樣式設定 頁面佈局 分類圖檔 明細佈局 手機                       |                     |
|                                     | 請為模組選擇佈局:                                         |                     |
|                                     | ◎ 使用預設佈局 ⑧ 自定義佈局                                  | 服務網社 首項 > 電腦試詢委員會   |
|                                     |                                                   |                     |
| 電腦諮詢委員會                             |                                                   | TIOBER 電腦問題DIY      |
| 表單下載                                | <sub>陣列接式</sub> . ○ 對齊 ● 隆影 ○ 頭條 ○ 表格 ○ Flash格式 ○ |                     |
|                                     | ₽₩₽ <sup>5</sup> Igktov.<br>影音預覽 ◎ JS輪播           | ■ 数位学習平台<br>電泳会設置要数 |
| ᇦ. 🧁 資訊服務                           | 顯示内容: 🗹 標題 🔲 圖形 💷 内容                              |                     |
| ⊜ 🧁 ─般服務                            |                                                   | 電話會會議紀錄             |
|                                     |                                                   |                     |
|                                     | 毎別個數: 2                                           |                     |
|                                     | 毎頁筆數: 0                                           | 学びは田田町田<br>しink ・   |
|                                     |                                                   |                     |
| · · · · · · · · · · · · · · · · · · |                                                   |                     |

# 課程大綱介紹

# ● 內容管理:主選單

- 文檔系統:檔案存放
- 模組管理:
  - 公告模組:公佈欄
  - 連結模組:網站連結
  - 頁籤模組:多組頁面合併
  - 表單模組:報名活動

#### 文檔系統

- 主要存放會議紀錄、圖片檔案或相關活動照片
- 建議以主選單的名稱或類別活動名稱命名,以利檔案維護

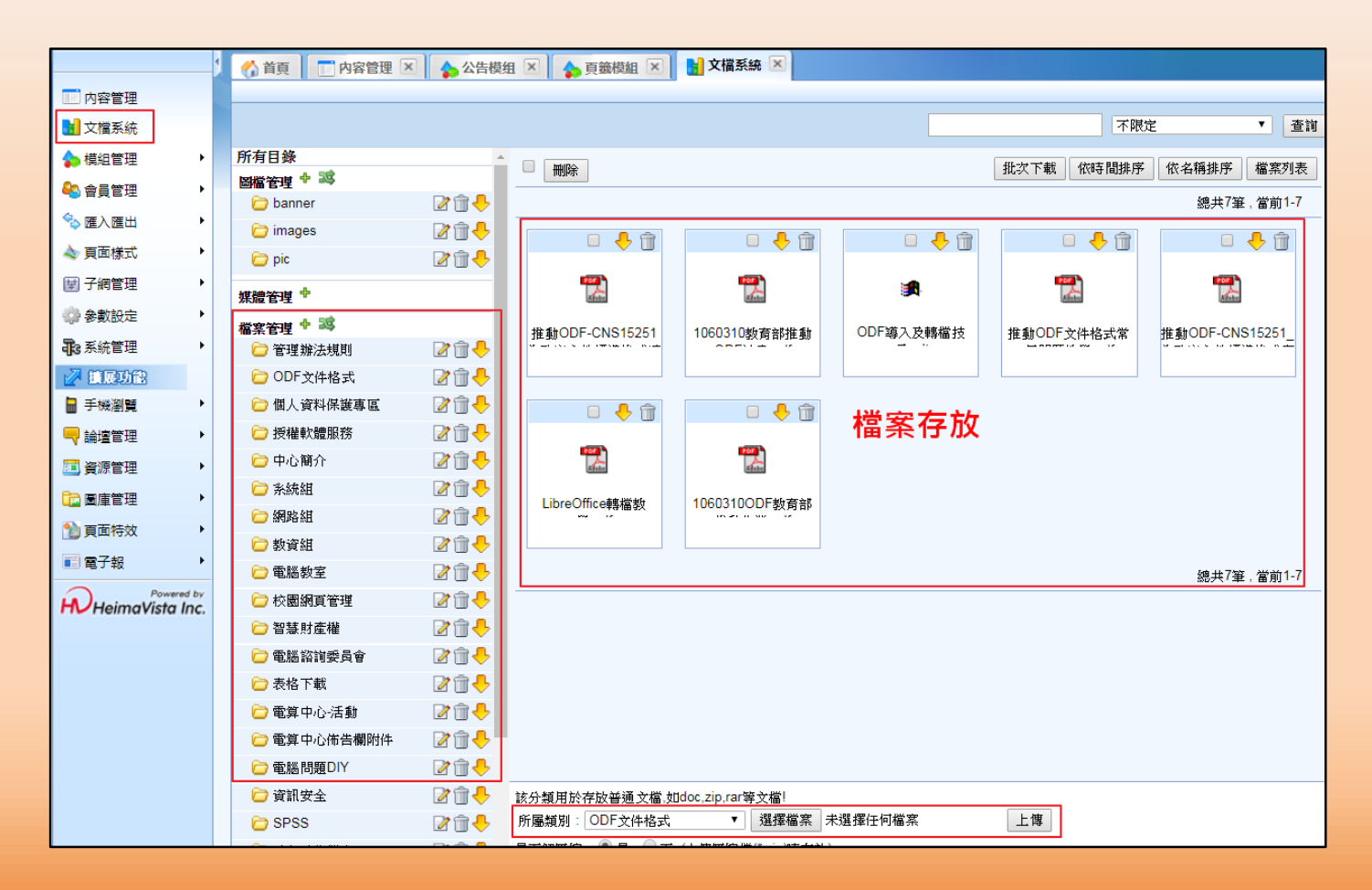

# 課程大綱介紹

# ● 內容管理:主選單

- 文檔系統:檔案存放
- 模組管理:
  - 公告模組:公佈欄
  - 連結模組:網站連結
  - 頁籤模組:多組頁面合併
  - 表單模組:報名活動

## 模組管理 / 公告模組

- 範例:電算中心公佈欄
- 模組佈局 → 設定陳列樣式『表格』,顯示『日期』與『標題』

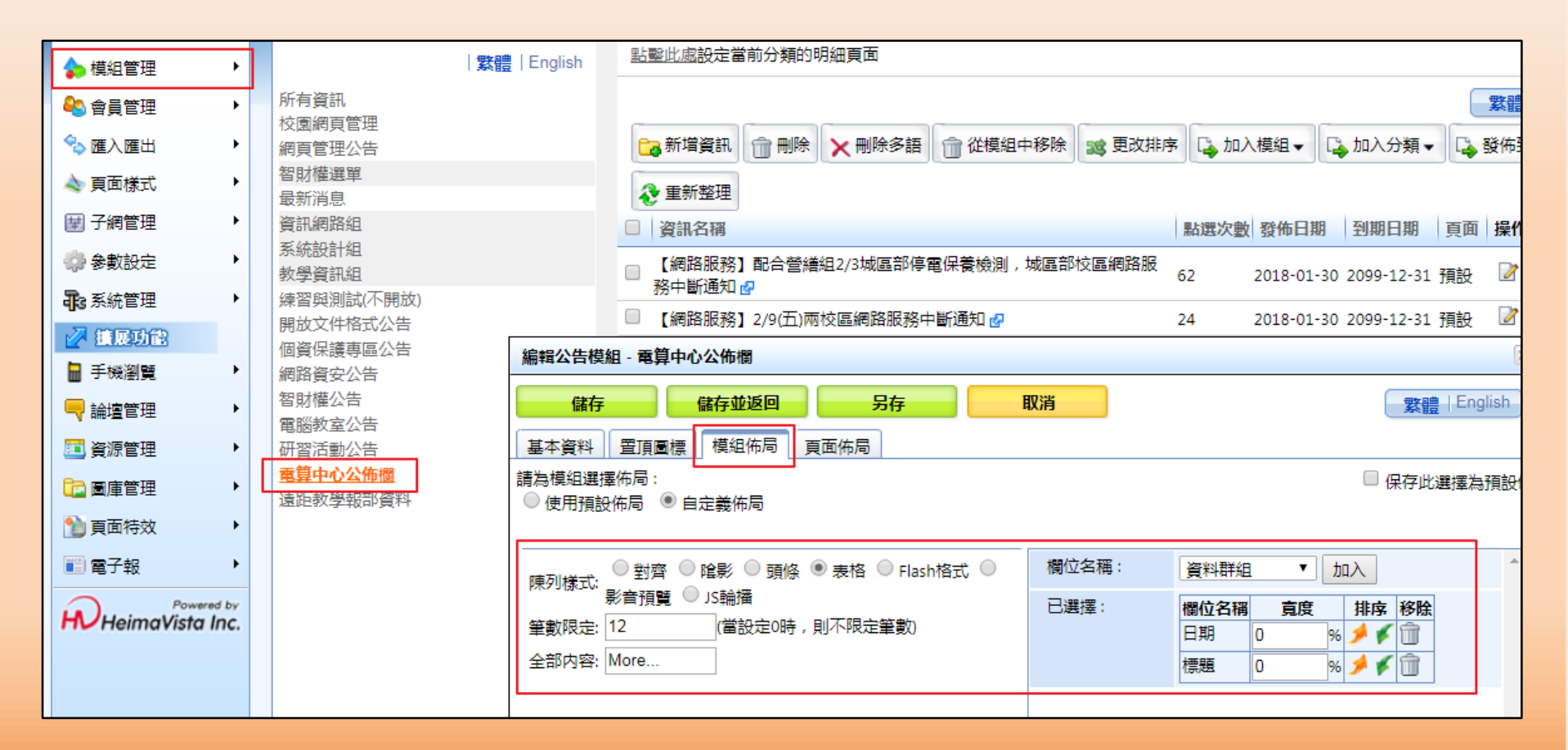

## 模組管理 / 公告模組 – 如何擺放至頁面

#### 模組列表 / 常用模組 / 公告 / 選擇『模組名稱』

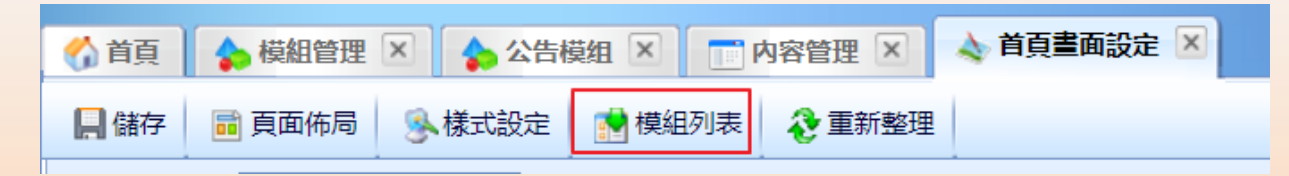

| 😚 首頁 🛛 🚓 模組管理 🗵 🕻 🏠 公告模组 🗵                                                          | 内容管理 🗵 💊 首頁                                                  |                                                                                                    |             |                                |
|-------------------------------------------------------------------------------------|--------------------------------------------------------------|----------------------------------------------------------------------------------------------------|-------------|--------------------------------|
| 📙 儲存 💼 頁面佈局 🧕 🕵 樣式設定 📑 購                                                            | 閉列表 🛛 🗞 重新整理                                                 |                                                                                                    |             | See International Sector       |
| <b>没</b> 重新整理                                                                       | 設定:第一列                                                       |                                                                                                    |             |                                |
| 全部 常用模组 插件 頁面頭                                                                      | 部設定 電算中心 目前使用                                                | ▼ ●新増育面頭部                                                                                                    |             |                                |
| 自定 公告 排行 廣告                                                                         | 算中心首頁 条網站導覽 A                                                | glish ∩校首頁                                                                                                    |             |                                |
| 連結<br>東籤<br>複合<br>選単<br>訂関                                                          |                                                              | webmail Google (1) Office 365                                                                                                    |             |                                |
| ◆ 快速新唱模組                                                                            |                                                              |                                                                                                    |             | ▶<br>頁首連結設定                    |
| ▶ [公告]智財種公告<br>▶ [公告]遣距教学報部<br>到:                                                   | 務網站 🧷 📄 📴 🔺 🗙                                                | 公告>電算中心公佈欄                                                                                                    | 2 🗐 📴 🔺 🗙   | 連結>網站連結 🧪 📄 💽 🔺 🗙              |
| <ul> <li>(公告)電腦教室公告</li> <li>(公告)研習活動公式</li> <li>た邊欄</li> <li>(公告)細路溶会公告</li> </ul> | DIY 区面                                                       | 【電腦教室】校本部S105、城區部C404電腦教室108年06月24日~09月06日暑假開放時間<br>【SAS軟體序號更新】108年統計軟體SAS 9.3、9.4版本-全校授權108/5/1~109/4/30                        |             | 智慧財產權宣導網站 📝 💼<br>推動ODF-文件標準格式專 |
| [公告]開放文件格式2     右邊欄       [公告]個資保護專區                                                | <ul> <li>登記</li> <li>2 ①</li> <li>網路</li> <li>2 ①</li> </ul> | 【維修公告】108年度至松電脑資訊設備維護秦之駐點時间與報修程序棄劃<br>【網路服務】配合營繕組2/24城區部停電保養檢測,城區部校區網路服務中斷通知。<br>【停機公告】iLMS學習社群於01/29(二)0900-1800進行停機維護,造成不便敬請見諒 |             | 磁 校園網頁管理                       |
| <ul> <li>▶ [公告]校園網頁管理</li> <li>▶ [公告]網頁管理公告</li> </ul>                              | ◆新增 認更改排序                                                    | 【停機公告】北護大全球資訊網於108/01/21(一)下午4:00至5:00,進行停機維護,造成不便敬<br>【電子計算機中心新版網頁啟用公告】                                                         | 清見諒 📝 🖬 취 🏛 | 教育部自由軟體數位資源推 📝 🍿               |
|                                                                                     |                                                              | 【電腦教室】校本部S105電腦教室11月2日下午5點起暫停開放<br>【異動通知】電算中心G406-1空間異動公告<br>【教育訓練】107年09月28日(五)智財權講座-著作權案例分析                                    |             | 臺北市學習型城市網 📝 💼<br>政府研究資訊系統 📝 🗊  |

#### 國立臺北護理健康大學電算中心製

♣新增 22 更改排序

2 🖬 📄 🔟

∞ 更多 🗣 新增 💐 更改排序

### 模組管理 / 公告模組

#### • 公佈欄畫面呈現(模組佈局畫面)

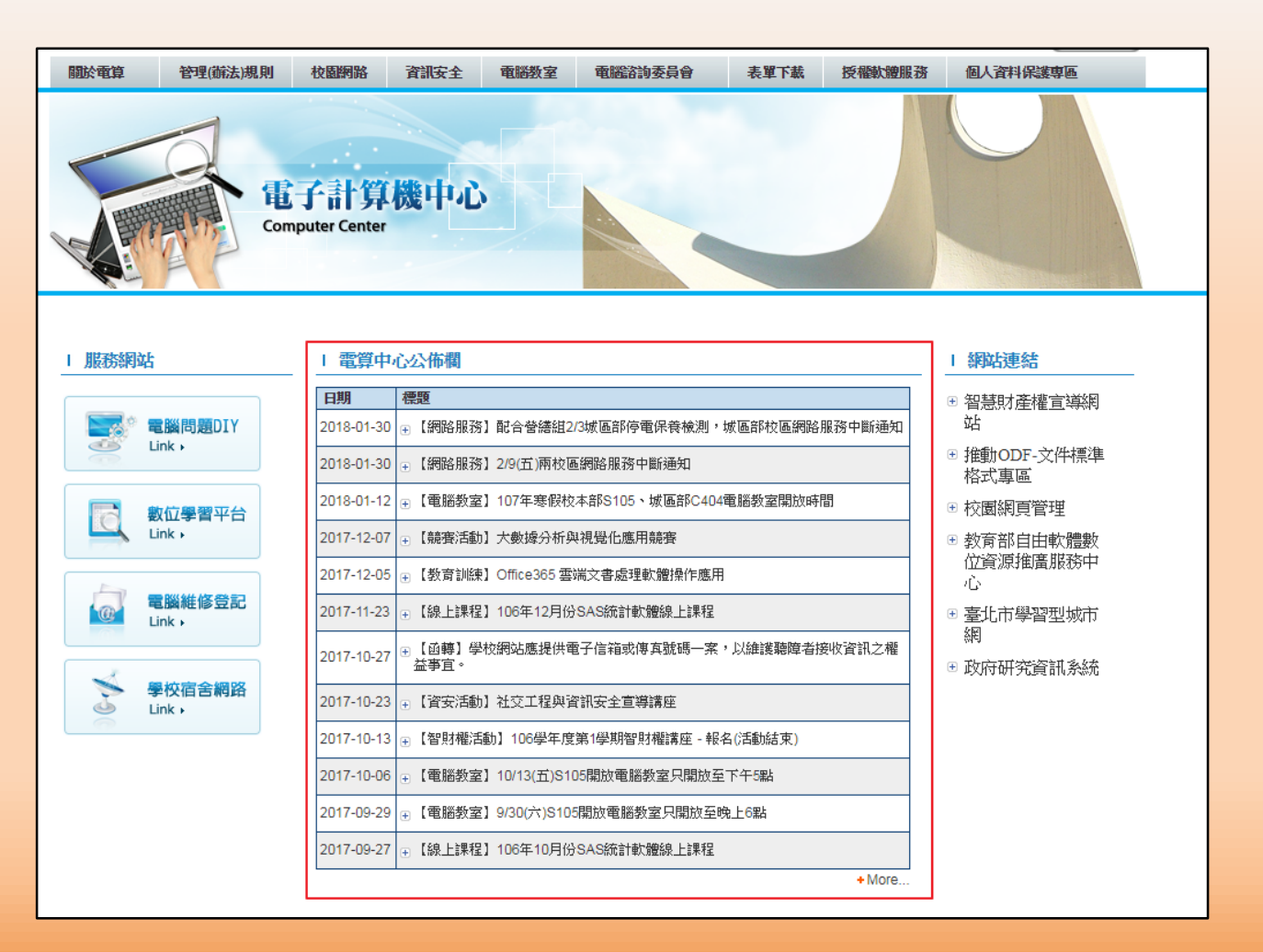

# 課程大綱介紹

# ● 內容管理:主選單

- 文檔系統:檔案存放
- 模組管理:
  - 公告模組:公佈欄
  - 連結模組:網站連結
  - 頁籤模組:多組頁面合併
  - 表單模組:報名活動

### 模組管理/連結模組

- 範例:網站連結
- 主要可提供單位常用服務(可連結內部資訊) · 或外單位服務網站連結

| <mark>紫體</mark>   English | 🔁 新增連結 📪 更改排序 🌐 刪除 🗙 刪除多語 🤣 重新整理                                                                                                    |
|---------------------------|----------------------------------------------------------------------------------------------------|
| <u>網站車結</u><br>描作于一       | ■ 連結名稱 相關連結                                                                                                    |
| 資訊安全網站                    | 智慧財產權宣導網站         http://computer.ntunhs.edu.tw/files/11-1005-557.php                                                                                                    |
| 智財權相關網站                   | □ 推動ODF-文件標準格式專區 http://computer.ntunhs.edu.tw/files/14-1005-25861,r11-1.php                                                                                                    |
| 行事曆                       | □ 校園網頁管理 /files/40-1005-1265.php?Lang=zh-tw                                                                                                    |
| 智財權自評表                    | ■ 教育部自由軟體數位資源推廣服務中心 http://ossacc.moe.edu.tw/                                                                                                    |
| 合作夥伴                      | □ 臺北市政府PM2.5 http://gisplatform.zgundam.tw/                                                                                                    |
|                           | □ 臺北市學習型城市網 http://www.lct.tp.edu.tw/bin/home.php                                                                                                    |
|                           | □ 政府研究資訊系統 http://www.grb.gov.tw/index.htm                                                                                                    |
|                           | 修改連結分類 - 網站連結         儲存       儲存並返回       另存       取消         基本資料       模坦佈局       搜尋引擎優化       頁面佈局         請為模組選擇佈局 :       ●       使用預設佈局       自定義佈局         陳列様式:       ●       對齊       陰影       頭條       Flash格式       JS輪播         陳列様式:       ●       暫形       ●       ●       ●       ●         開示内容:       ●        ●       ●       ●       ●       ●       ●       ●       ●       ●       ●       ●       ●       ●       ●       ●       ●       ●       ●       ●       ●       ●       ●       ●       ●       ●       ●       ●       ●       ●       ●       ●       ●       ●       ●       ●       ●       ●       ●       ●       ●       ●       ●       ●       ●       ●       ●       ●       ●       ●       ●       ●       ●       ●       ●       ●       ●       ●       ●       ●       ●       ●       ●       ●       ●       ●       ●       ●       ●       ●       ●       ●       ●       ●       ●       ●       ●       ●       ● |

### 模組管理 / 連結模組

連結頁面呈現畫面: 

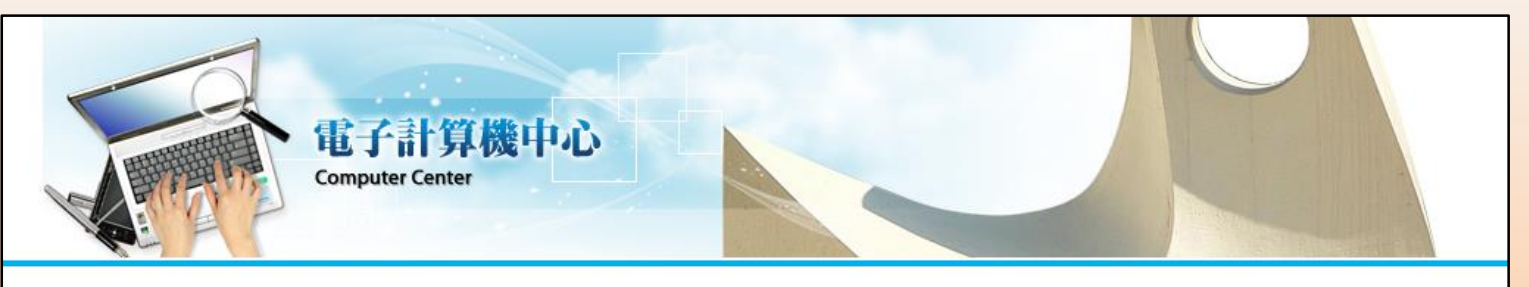

|   | the second second second second second second second second second second second second second second second s |        | 5.50000        |
|---|----------------------------------------------------------------------------------------------------|--------|----------------|
| 1 | -TO 44                                                                                                    | 1 2 2  | 1.16           |
|   |                                                                                                    | 11 327 | <b>C</b> PH 14 |

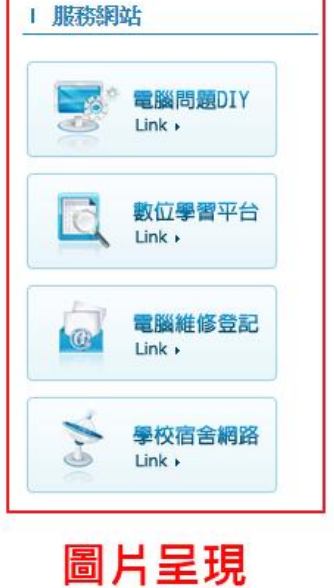

| 日期                       | 標題                                        |
|--------------------------|-------------------------------------------|
| 2018-01-30               | ⊕ 【網路服務】配合營繕組2/3城區部停電保養檢測,城區部校區網路服務中斷通知   |
| 2018-01-30               | (土) 【網路服務】2/9(五)兩校區網路服務中斷通知               |
| 2018-01-12               | ④ 【電腦教室】107年寒假校本部S105、城區部C404電腦教室開放時間     |
| 2017-12-07               | (土) 【競賽活動】大數據分析與視覺化應用競賽                   |
| 2017-12-05               | ④ 【教育訓練】Office365 雲端文書處理軟體操作應用            |
| 2017-11-23               | ④ 【線上課程】106年12月份SAS統計軟體線上課程               |
| 2 <mark>017-10-27</mark> | ④ 【函轉】學校網站應提供電子信箱或傳真號碼一案,以維護聽障者接收資訊之權益事宜。 |
| 2017-10-23               | (資安活動)社交工程與資訊安全宣導講座                       |
| 2017-10-13               | ④【智財權活動】106學年度第1學期智財權講座 - 報名(活動結束)        |
| 2017-10-06               | ① 【電腦教室】10/13(五)S105開放電腦教室只開放至下午5點        |
| 2017-09-29               | ④ 【電腦教室】9/30(六)S105開放電腦教室只開放至晚上6點         |
| 2017-09-27               | ④ 【線上課程】106年10月份SAS統計軟體線上課程               |

網站連結 L ⊞ 智慧財產權宣導網 站 ⊞ 推動ODF-文件標準 格式重區 ● 校園網頁管理 ⊞ 教育部自由軟體數 位資源推廣服務中 No ⊞ 臺北市學習型城市 網

田政府研究資訊系統

+ More.

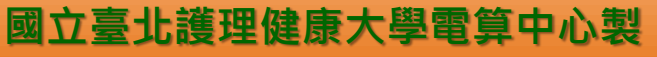

# 課程大綱介紹

# ● 內容管理:主選單

- 文檔系統:檔案存放
- 模組管理:
  - 公告模組:公佈欄
  - 連結模組:網站連結
  - 頁籤模組:多組頁面合併
  - 表單模組:報名活動

### 模組管理 / 頁籤模組

- 範例:軟體授權服務
- 將三個自訂模組的資訊加入同一個頁籤
- 加入方式:在畫面中『選擇模組』→選擇你要的資訊並點選『新增』

| 3 | 新増更籤模組        | 刪除       | 🗙 刪除多語 🛛 🗞      | <br>重新整理    |                      |       |            |              |
|---|---------------|----------|-----------------|-------------|----------------------|-------|------------|--------------|
|   |               |          | •               |             |                      |       |            |              |
| 1 | 模組名稱          |          |                 |             |                      |       |            |              |
| Ê | <b>東東籤</b>    |          |                 |             |                      |       |            |              |
| ŧ | 次體授權服務        |          |                 |             |                      |       |            |              |
| Î | 直页公佈欄頁籤       |          |                 |             |                      |       |            |              |
|   | 編輯頁籤模組 - 軟體   | 授權服務     | <del>3</del>    |             |                      |       |            | ×            |
|   | 儲存            | 儲存       | 並返回             | 另存 取消       |                      |       |            | 繁體   English |
|   | *模組名稱:        | 軟體授      | 權服務             | ]           |                      | 發佈日期: | 2016-05-16 |              |
|   | 已存在的模组:       | 模組類<br>別 | 模組標題            | 頁籤名稱        | 順 移<br>序 除           | 失效日期: | 2099-12-31 |              |
|   |               | 自定       | 校園授權軟體服務        | 校園授權軟體服務    | _ ≯ û<br>≰           |       |            |              |
|   |               | 自定       | 教育部校園自由軟<br>體專區 | 教育部校園自由軟體專區 | <b>≯</b><br><b>∲</b> |       |            |              |
|   |               | 自定       | 自由軟體專區          | 常用自由軟體專區    | _ ≯ û<br>≰           |       |            |              |
| ľ | 選擇模組:         | 請選擇      |                 | ▶ 新増        |                      |       |            |              |
|   | 切換模式:  〇 鼠標滑動 |          |                 |             |                      |       |            |              |
|   | 備註:           |          |                 |             |                      |       |            |              |
|   | 資料有效否:        | • 有交     | 牧 〇 無效          |             |                      |       |            |              |

### 模組管理 / 頁籤模組

• 校園授權軟體服務頁籤畫面呈現

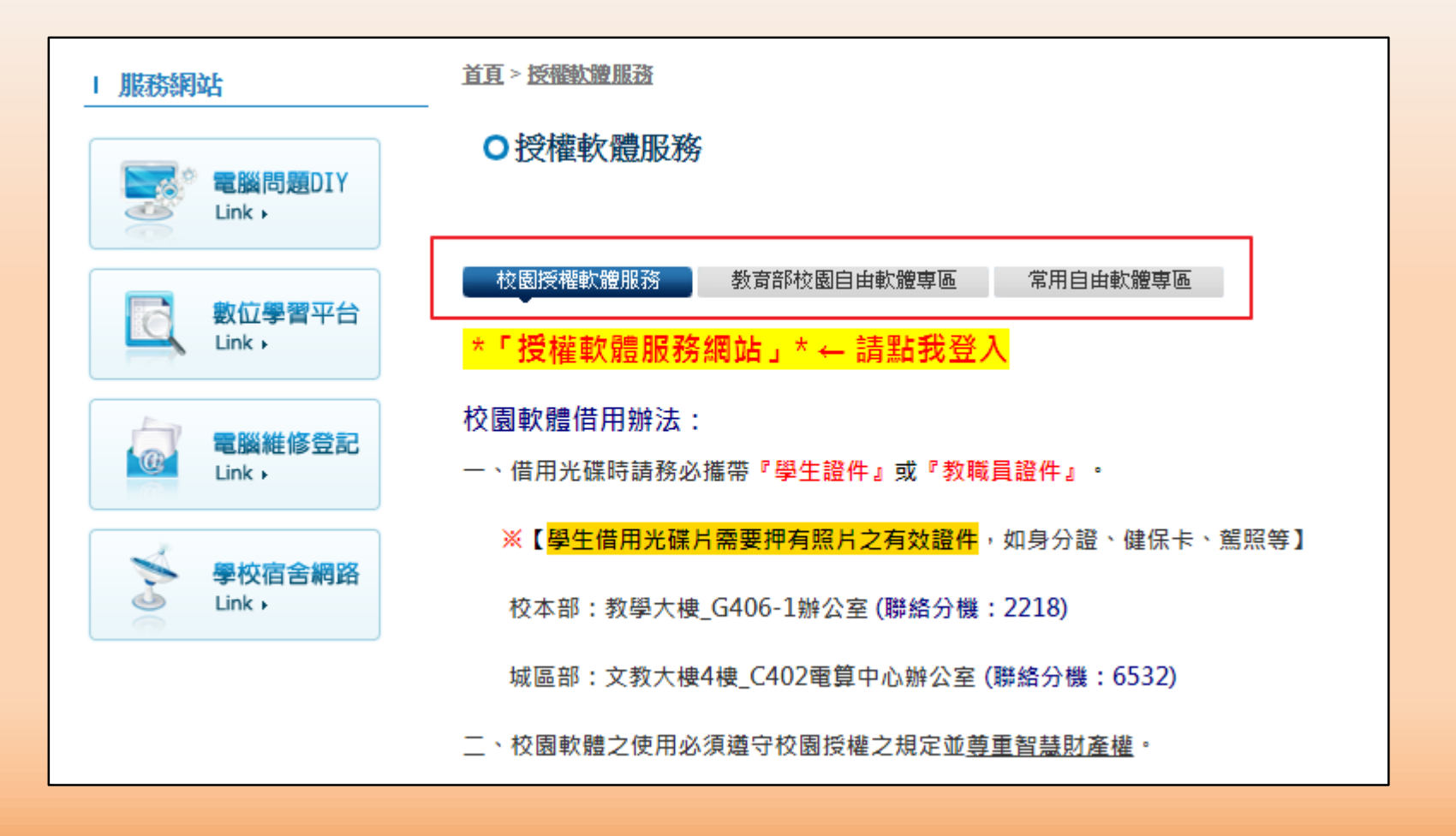

# 課程大綱介紹

# ● 內容管理:主選單

- 文檔系統:檔案存放
- 模組管理:
  - 公告模組:公佈欄
  - 連結模組:網站連結
  - 頁籤模組:多組頁面合併
  - 表單模組:活動報名

### 模組管理 / 表單模組

- 如何製作報名表: 模組管理 / 表單模組 / 新增表單模組
- 主要使用目的:單位活動辦理、問卷調查使用

| C | 新增表單模組                         | 前刪除   | 🗞 重新整理      |                   |          |      |  |  |  |     |
|---|--------------------------------|-------|-------------|-------------------|----------|------|--|--|--|-----|
|   | 表單名稱                           |       |             |                   |          |      |  |  |  |     |
|   | 〕1062學期ePage網站教育訓練及ODF文件轉檔教學 🖗 |       |             |                   |          |      |  |  |  |     |
|   | 新増表單模組                         |       |             |                   |          |      |  |  |  |     |
|   | 取消                             |       |             |                   |          |      |  |  |  | 下一步 |
|   | 第一步                            |       |             |                   |          |      |  |  |  |     |
|   | *表單名稱:                         |       | 1062學期ePage | <mark>周站教育</mark> |          |      |  |  |  |     |
|   | 所屬類別:                          | [     | 請選擇         |                   | <b>4</b> |      |  |  |  |     |
|   | *製作方式:                         |       | ◉ 從空白表單開    | 始建立 🤇             | ) 從範本開始發 | 主主表單 |  |  |  |     |
|   |                                |       |             |                   | 欄位數目     | : 6  |  |  |  |     |
|   | 生效日期:                          | 2     | 2018-01-31  |                   |          |      |  |  |  |     |
|   | 失效日期:                          | 2     | 2099-12-31  |                   |          |      |  |  |  |     |
|   | 會員關聯欄位是                        | 晶石可改: | ◎ 是 ◎ 否     |                   |          |      |  |  |  |     |
|   |                                |       |             |                   |          |      |  |  |  |     |

### 模組管理 / 表單模組

- 若想要使用者收到報名資訊 → 電子郵件需要完成設定
- 會員欄位關聯:電子郵件
- 數值類型: E-mail
- 登記者E-mail欄位: E-mail

| 編輯表    | 編輯表單模組 - 1062學期ePage網站教育訓練及ODF文件轉檔教學 |            |            |         |     |   |       |   |            |         |      |    |
|--------|--------------------------------------|------------|------------|---------|-----|---|-------|---|------------|---------|------|----|
|        | 儲存並返回 取消                             |            |            |         |     |   |       |   |            |         |      |    |
| 基本     | 資料                                   | 欄位訊息預      | うちょう 「回應訊」 | 息效果預覽   |     |   |       |   |            |         |      |    |
| 列      | 行                                    | 欄位說明       | 欄位類型       |         | 格式  |   | 會員欄位開 | 聯 | 數值類型       | 欄位設定    | 欄位備討 | 移除 |
| 1 •    | 1 •                                  | 姓名         | 單行文字       | ✔ 欄位寬度  | 20  | 3 | 怒的姓名  | * | 任何文字 💌     | 不允許空白 💌 | 0    | 移除 |
| 2 🔻    | 1 •                                  | 性別         | 選擇鈕        | 💌 🥒 🔵 🛒 | ◎女  | ŧ | 青選擇   | ~ | 任何文字 💌     | 不允許空白 💌 | 0    | 移除 |
| 3 🔻    | 1 🔻                                  | 身分別        | 下拉清單       | 🖌 🧷 📷   | •   | Ì | 青選擇   | * | 任何文字 🛛 💌   | 不允許空白 💌 | 0    | 移除 |
| 4 🔻    | 1 🔻                                  | 單位/系所      | 單行文字       | ✔ 欄位寬度: | 20  | 4 | 對校名稱  | * | 任何文字 🛛 💌   | 不允許空白 💌 | 0    | 移除 |
| 5 🔻    | 1 ▼                                  | 聯絡電話       | 單行文字       | ⊻ 欄位寬度: | 20  | 8 | 副話號碼  | ~ | 任何文字 🛛 💙   | 不允許空白 💌 | Ø    | 移除 |
| 6 🔻    | 1 🔻                                  | E-Mail     | 單行文字       | ⊻ 欄位寬度: | 20  | 1 | 22了郵件 | * | E-mail 🛛 💌 | 不允許空白 💌 | ] 🧷  | 移除 |
| 7 🔻    | 1 🔻                                  | 身分證字號(申    | 單行文字       | ✔ 欄位寬度  | 20  | Ì | 青選擇   | * | 任何文字 💟     | 允許空白 💌  | 0    | 移除 |
| □ 新増欄位 |                                      |            |            |         |     |   |       |   |            |         |      |    |
| 唯一錄    | ŧ:                                   | 請選擇        | ▶ 請選招      | ₽ ⊻     | 請選擇 | ~ |       |   |            |         |      |    |
| 登記者    | ≹E-mai                               | 欄位: E-Mail | ~          |         |     |   |       |   |            |         |      |    |

# 頁面樣式 / 首頁畫面設定

| 頁面頭部設定 電算中心_目前使用                                                                |                                                                      |           | 編輯 ▲                                  |  |  |  |  |
|---------------------------------------------------------------------------------|----------------------------------------------------------------------|-----------|---------------------------------------|--|--|--|--|
| 介電算中心首頁 品額站導覽 全English 介校首頁                                                     |                                                                      |           |                                       |  |  |  |  |
|                                                                                 | Coorde                                                               |           |                                       |  |  |  |  |
| 4                                                                               | webmail GOAPPORT (1) Office 365                                      |           |                                       |  |  |  |  |
|                                                                                 |                                                                      |           | 頁首連結設定                                |  |  |  |  |
|                                                                                 |                                                                      |           |                                       |  |  |  |  |
| 連結>服務網站 🥜 🗐 📴 🔺 🗙                                                               | 公告>電算中心公佈欄                                                           | 🧷 📑 📑 🗙   | 連結>網站連結 💦 🗐 🔤 🔺 🗙                     |  |  |  |  |
|                                                                                 | 【網路服務】配合營繕組2/3城區部停電保養檢測,城區部校區網路服務中斷通知<br>【網路服務】 2/9(五)兩校區網路服務中斷預知    |           |                                       |  |  |  |  |
|                                                                                 | 【電腦教室】107年寒假校本部S105、城區部C404電腦教室開放時間                                  |           |                                       |  |  |  |  |
| 學校宿舍網路<br>➡新增<br>28<br>30<br>30<br>30<br>30<br>30<br>30<br>30<br>30<br>30<br>30 | L就實過到」人數爆力的研究見化應用就賣<br>【教育訓練】Office365 雲端文書處理軟體操作應用                  |           | 12国網貝已理                               |  |  |  |  |
|                                                                                 | 【級上課程】100年12月份SAS統計軟體線上課程<br>【函轉】學校網站應提供電子信箱或傳真號碼一案,以維護聽障者接收資訊之權益事宜。 |           | Ⅲ———————————————————————————————————— |  |  |  |  |
|                                                                                 | 【資安活動】社交工程與資訊安全宣導講座<br>【約55歳注意】106線年度第1線期短时接接座、超久(活動は市)              |           | 政府研究資訊系統 🛛 🗍                          |  |  |  |  |
|                                                                                 | 【電腦載室】10/13(石)S105開放電腦數室只開放至下午5點                                     |           | ◆ 新瑁 認更改相序                            |  |  |  |  |
|                                                                                 | 【電腦教室】9/30(六)S105開放電腦教室只開放至晚上6點                                      |           |                                       |  |  |  |  |
|                                                                                 | 【線上課程】106年10月份SAS統計軟體線上課程                                            | 2660      |                                       |  |  |  |  |
|                                                                                 | ∞ 更多                                                                 | ♣新增 路東改排序 |                                       |  |  |  |  |
|                                                                                 |                                                                      |           |                                       |  |  |  |  |
| 12001 + 1 #100                                                                  |                                                                      |           | /#=0                                  |  |  |  |  |
| 訪向計製諾                                                                           |                                                                      |           | 編輯                                    |  |  |  |  |
|                                                                                 | 量則即向入夏(1030039(可愛商沃塔·小旗本)                                            |           |                                       |  |  |  |  |
| 頁面底部設定: DEFAULT ♥ ●新增頁面底部 編輯 BDEFAULT                                           |                                                                      |           |                                       |  |  |  |  |
| Copyright© 國立臺北護理健康/                                                            | ☆學 電子計算機中心 版權所有 │ <u>電子信箱</u>                                        |           |                                       |  |  |  |  |
|                                                                                 |                                                                      |           |                                       |  |  |  |  |
|                                                                                 |                                                                      | のつうし詳細    | 使事于图示管中心                              |  |  |  |  |

## 頁面樣式 / 頁面連結設定

- 頁面樣式/頁首連結設定
- 與『頁面頭部建立』中合併使用

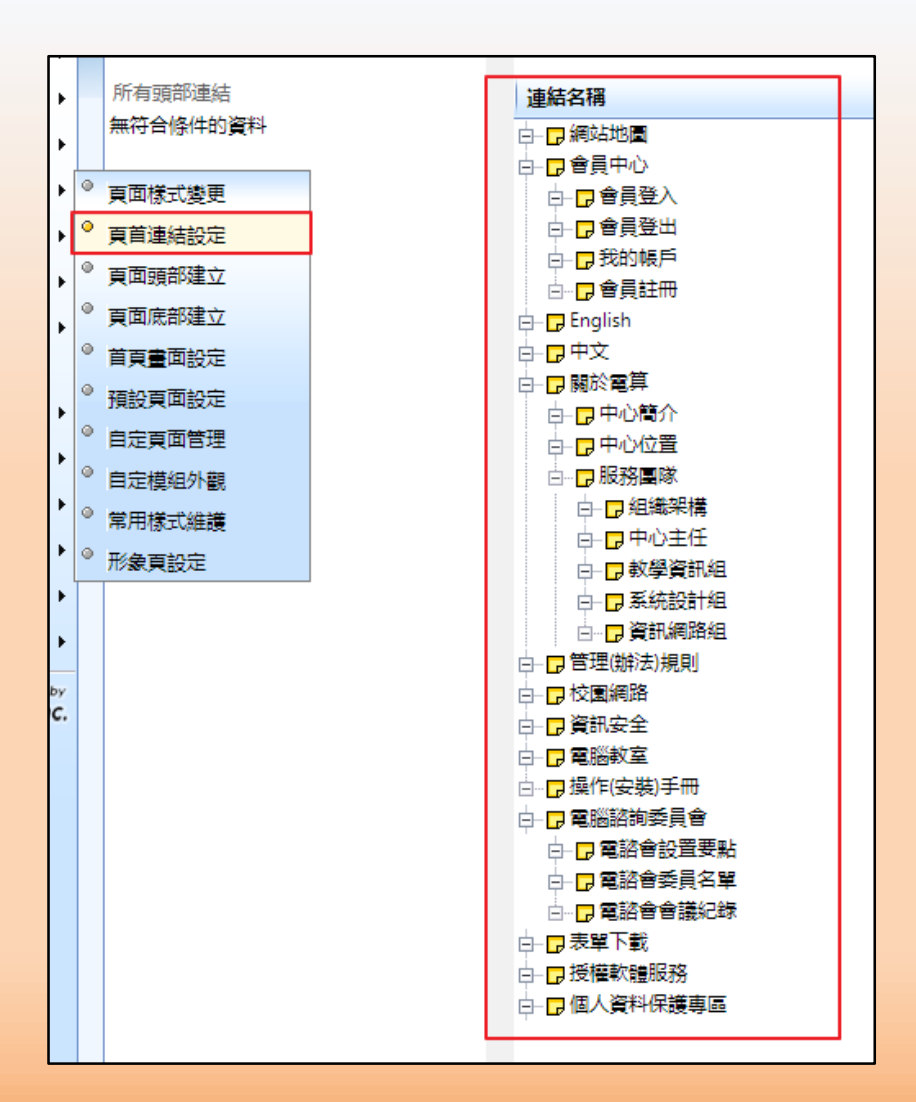

## 頁面樣式 / 頁面頭部建立

- 主要呈現在頁首上方位置
- 需在頁面頭部建立中使用HTML語法,輸入 %HeadMenu」才 會呈現出來

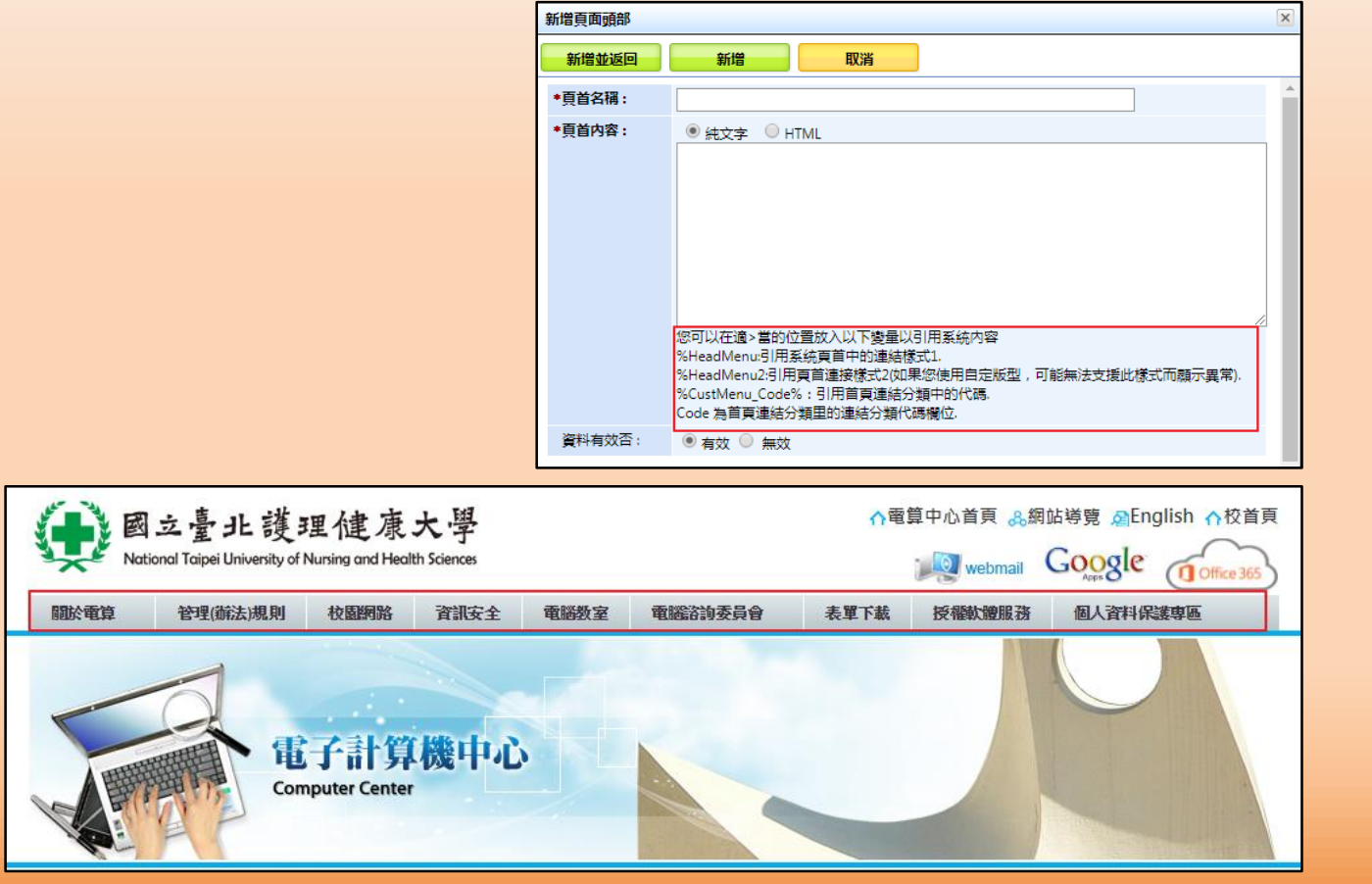

## 首頁 / 頁面設定

- 首頁→快速設定→『頁面設定』
- 依照各單位頁面需求寬度可自行調整。

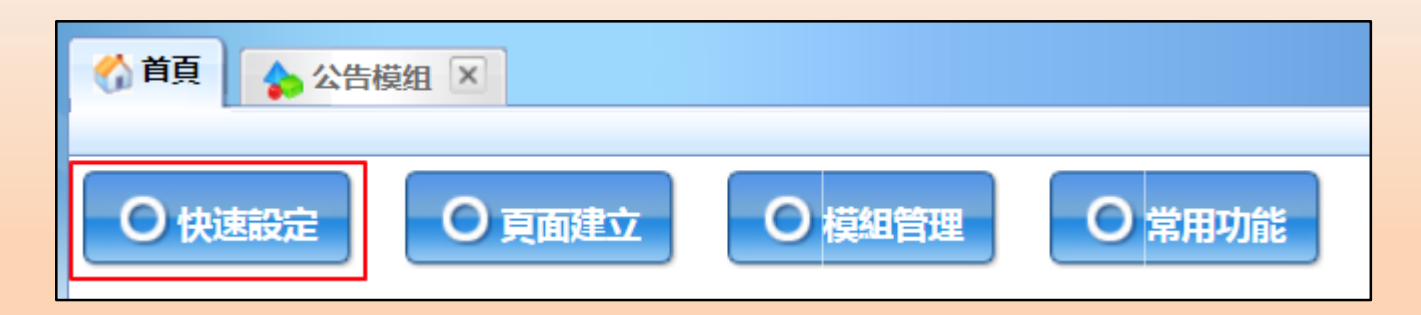

| 基本資料                  | 夏 頁面設定                           |  |  |  |  |  |
|-----------------------|----------------------------------|--|--|--|--|--|
| ¥                     |                                  |  |  |  |  |  |
|                       | 定                                |  |  |  |  |  |
| 💛 頁面整體寬               | 度: 970 px(像素) ▼ 在頁面中的位置: 置中 ▼ 確定 |  |  |  |  |  |
| 如果不想設定寬度(以100%顯示)請輸入0 |                                  |  |  |  |  |  |
|                       |                                  |  |  |  |  |  |

- 存放在文檔系統的檔案,若確定過期或有新文件取代,建議 移除舊檔案。
- 呈現在校首頁公佈欄的資訊如確認已過期,各單位應主動把
   訊息設定為無效,或從管理後台移除資訊。
- 各單位網站管理人員如有異動,煩請將人員資訊(負責的單位 系所、管理人員姓名、E-mail),以電子郵件方式至電算中心 承辦人員-林建羽先生:<u>chienyu@ntunhs.edu.tw</u>),已利相 關網頁訊息調整通知。

## ODF文件?

- ODF【Open Document Format】文書格式以XML為基礎 的檔案格式,適用各種作業系統,並有利於檔案保存。
- 目前政府機關持續推動『ODF-CNS15251為政府文件標準格 式續階實施計畫』,並發展ODF文件應用工具,以提升ODF 應用之便利性。
- 使用者可以不需依賴特定文書軟體或瀏覽器即可開啟檔案, 如:ODF、HTML、PDF。

## 網頁ODF文件規範

- 政府推動ODF-CNS15251為政府文件標準格式,請校內教職 同仁及各系所單位網頁負責人參考下列說明:
- 1. 未來在進行檔案交換 (電子公文或E-mail), 或網頁文件呈現:
  - 若為不可編輯檔案(必須手寫者,視為不可編輯檔案),須使用『PDF 檔』,例如:單位法規、辦法。
  - 若為**可編輯檔案**,則使用ODF檔(例如:odt、ods、odp),例如:申 請表單。
- 辦理資訊系統開發或維運等案件招標,請各單位評估於需求規格中增列 ODF文件匯入及匯出等應用需求。
- 3. 單位、系所如有採購資訊設備(桌上型電腦、筆記型電腦),請務必安裝可 編輯或閱讀ODF文件軟體。
- 4. 行政作業以ODF文件流通。

## ODF文件編輯軟體及網站專區

### 1. LibreOffice安定版軟體下載【建議使用】: <u>LibreOffice官網</u>

4關規範文件放至電算中心網頁 → <u>推動</u>
 <u>ODF-文件標準格式專區</u>

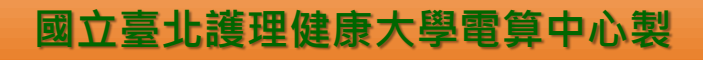

## 教育部ODF計畫 (107-109年度)

- (重要推動項目) 本部暨部屬機關(機構、學校對外服務網站 支援 ODF 文件格式
  - 可編輯文件 (申請表單) 網頁提供: Odt、Ods、Odp 檔案
  - 不可編輯文件 (會議紀錄、規章辦法) 網頁提供: PDF檔案

#### (參考)電算中心-表單下載

| 表單下載              |       |            |       |  |  |
|-------------------|-------|------------|-------|--|--|
| 申請表單名稱            |       | 檔案下載       |       |  |  |
| 1.電腦教室借用申請單       | doc 🖉 | e odt      | 🛃 pdf |  |  |
| 2.校首頁連結異動申請表      | doc 🖉 | 📲 odt      | 🛃 pdf |  |  |
| 3.校務行政電腦化系統需求表    | doc 🖉 | <b>odt</b> | 🛃 pdf |  |  |
| 4.電子郵件信箱使用申請表     | doc 🕼 | 📲 odt      | 🛃 pdf |  |  |
| 5.防火牆權限申請         | doc 🖉 | <b>odt</b> | 🛃 pdf |  |  |
| 6.領域名稱及固定IP申請     | doc 🖉 | <b>odt</b> | 🛃 pdf |  |  |
| 7.臨時帳號申請表         | doc 🕼 | 📲 odt      | 🛃 pdf |  |  |
| 8.教師研究專用ADSL線路申請表 | doc 🔊 | adt 🔮      | 🛃 pdf |  |  |

#### (參考)學務處-膳食會議紀錄.PDF

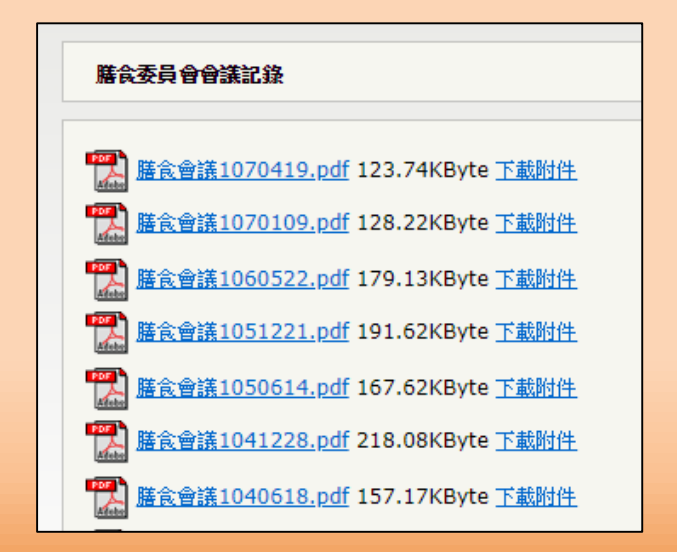

## ODF轉檔教學 - 1

#### • 檔案 / 精靈 / 文件轉換器

#### <mark>※轉檔後發生跑版畫面 (產生網格線條)</mark> 請開啟格式→頁面→文字網格(勾選不使用 網格)

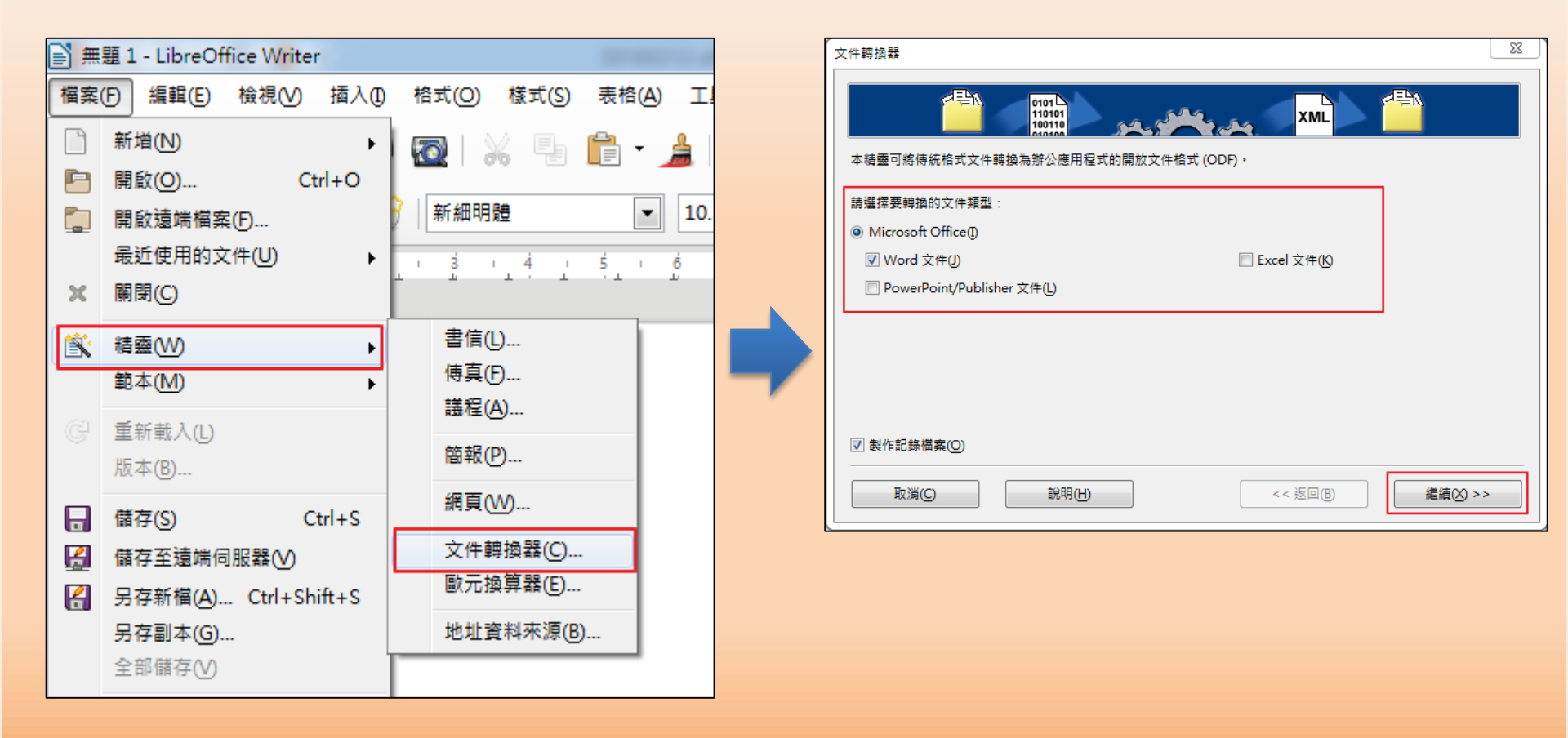

## ODF轉檔教學 - 2

- 取消『Word範本』打勾。
- 將『Word文件』打勾,並確認『匯入』及『儲存』位置

| 文件轉換器 - Word 文件                                               | 23                                                         |
|---------------------------------------------------------------|------------------------------------------------------------|
|                                                               |                                                            |
| <ul> <li>範本</li> <li>□ Word 範本</li> <li>☑ 包含子目錄(N)</li> </ul> |                                                            |
| 匯入自:                                                          | C:\Users\LCU\Documents                                     |
| 儲存到( <u>A</u> ):                                              | C:\Users\LCU\AppData\Roaming\LibreOffice\4\user\template\E |
| 文件                                                            |                                                            |
| 匯入自:                                                          | C:\Users\LCU\Desktop\ODF文件轉換                               |
| 儲存到(F):                                                       | C:\Users\LCU\Desktop\ODF文件轉換                               |
| 取消(C)                                                         | 說明(H) < 返回(B) 下−步(X) >                                     |

### ODF轉檔教學 - 3

• 點選『轉換』

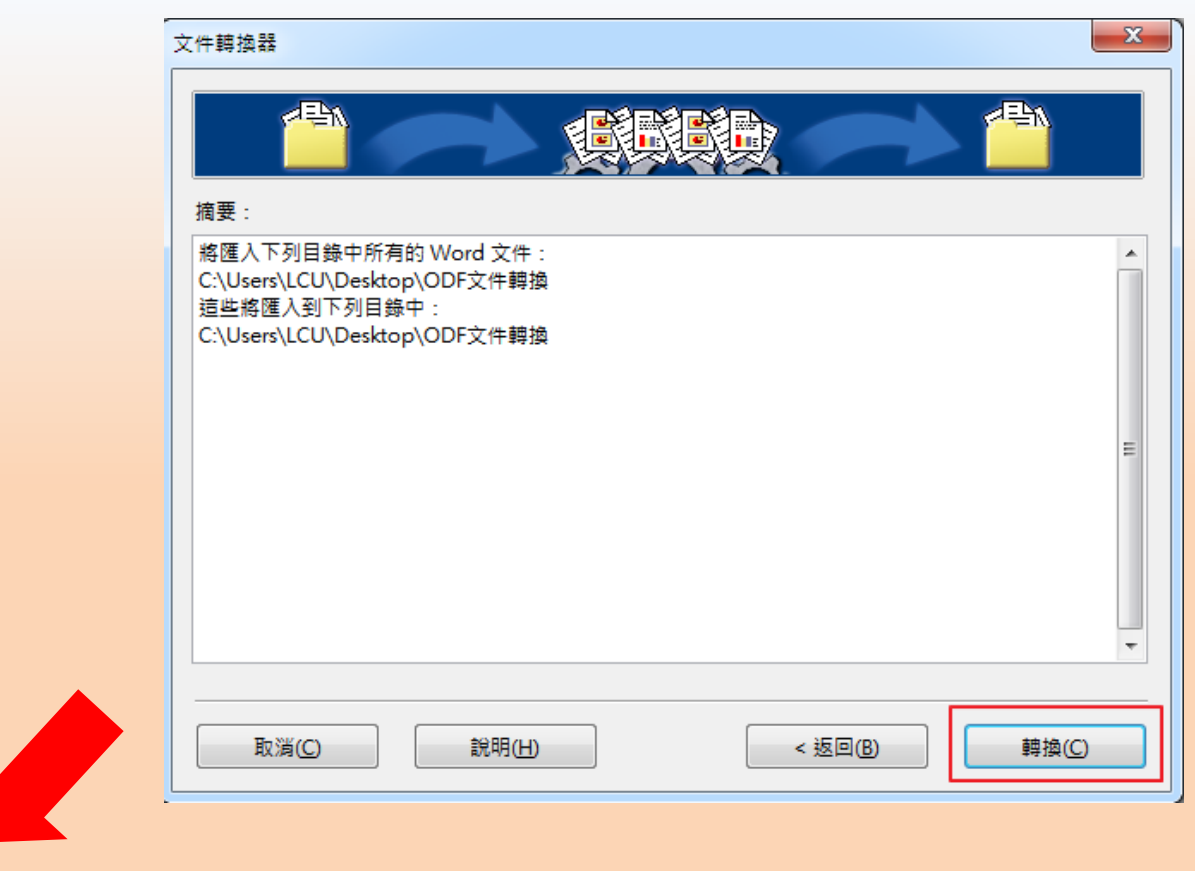

| 名稱                                                                 |
|--------------------------------------------------------------------|
| ■ 電算中心-校首頁連結異動申請表.doc                                              |
| ■i 電算中心-電腦教室.docx                                                  |
| <ul> <li>■ 电异中心-仪目貝理結異動申請表.odt</li> <li>■ 電算中心-電腦教室.odt</li> </ul> |

完成轉檔

| 修改日期           | 類型                          |
|----------------|-----------------------------|
| 2019/7/11 下午 0 | Microsoft Word 97 - 2003 文件 |
| 2019/7/17 上午 0 | Microsoft Word 文件           |
| 2019/8/8 上午 10 | OpenDocument 文字             |
| 2019/8/8 上午 10 | OpenDocument 文字             |